## Vejledning – hent PensionsInfo

Log ind med Mit 2

Gå ind på www.pensionsinfo.dk og klik på "Log ind med MitID" Vælg ID typen efter valget

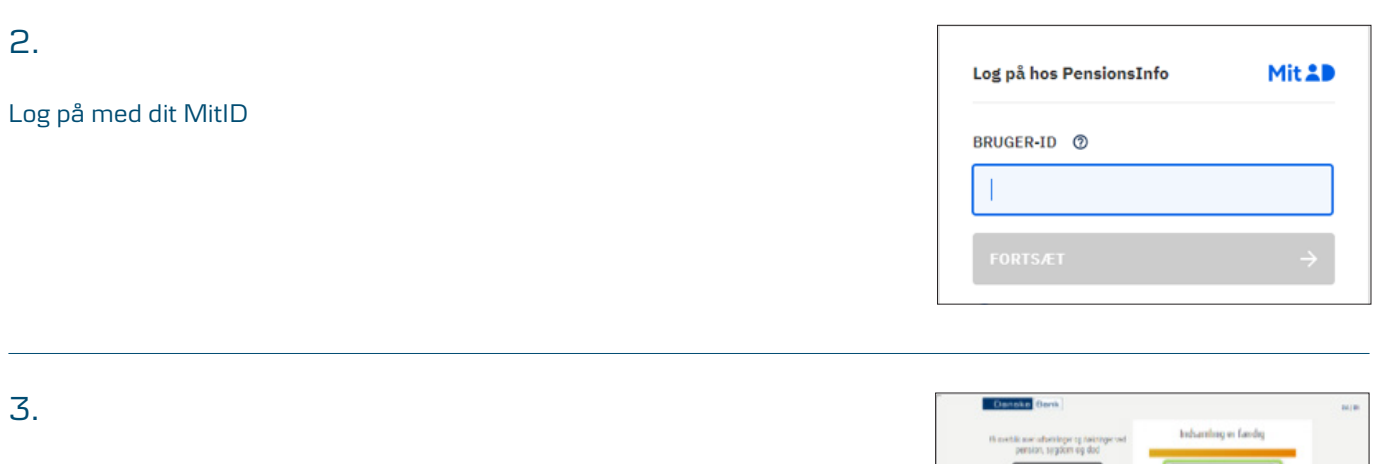

Klik "Fortsæt"

1.

4.

Klik på "HENT RAPPORT"

5.

Marker "Vælg alle aldre", og klik på "HENT RAPPORT". Nu dannes en pdf-fil, som du kan printe og sende

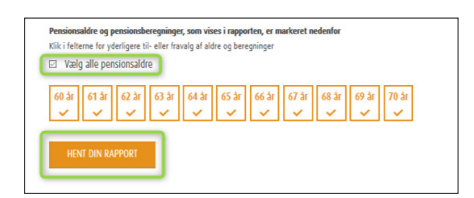

Ved du . hvor meget du får udbetalt, når du går på p

OM OG DØD

DA | B

Så meget får du udbetalt,

**68** år

PensionsInfo --

OVERBLIK PENSION

Dine pensioner

Danica Pensio Danske Bank

Nuværende pensionsopsparinger